# **Dokumentation** shop.ton24.de

ION

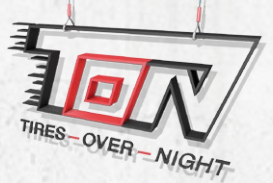

**TON Trading GmbH** Industriestraße 2 97795 Schondra Service: Mo. - Fr. 08:00 - 18:00 Uhr Tel.: +49 (0) 9747 91 11 0 Fax: +49 (0) 9747 91 11 37

E-Mail: vertrieb@ton24.de Webseite: www.ton24.de Online Shop: shop.ton24.de

1

## Kurzanleitung für den neuen TON-Online Shop.

☆ **0** ♣ 1

Den neuen Online Shop der TON finden sie unter folgender Internet-Adresse: shop.ton24.de

Dokumentation "shop.ton24.de" Anmeldung

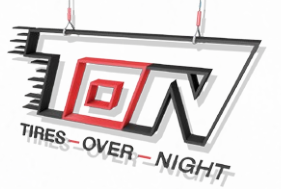

Hier können Sie sich wie gewohnt mit Ihrem Benutzernamen anmelden. Bitte achten Sie darauf, wenn Ihr Benutzername nicht siebenstellig ist, die **führenden Nullen** hinzuzufügen.

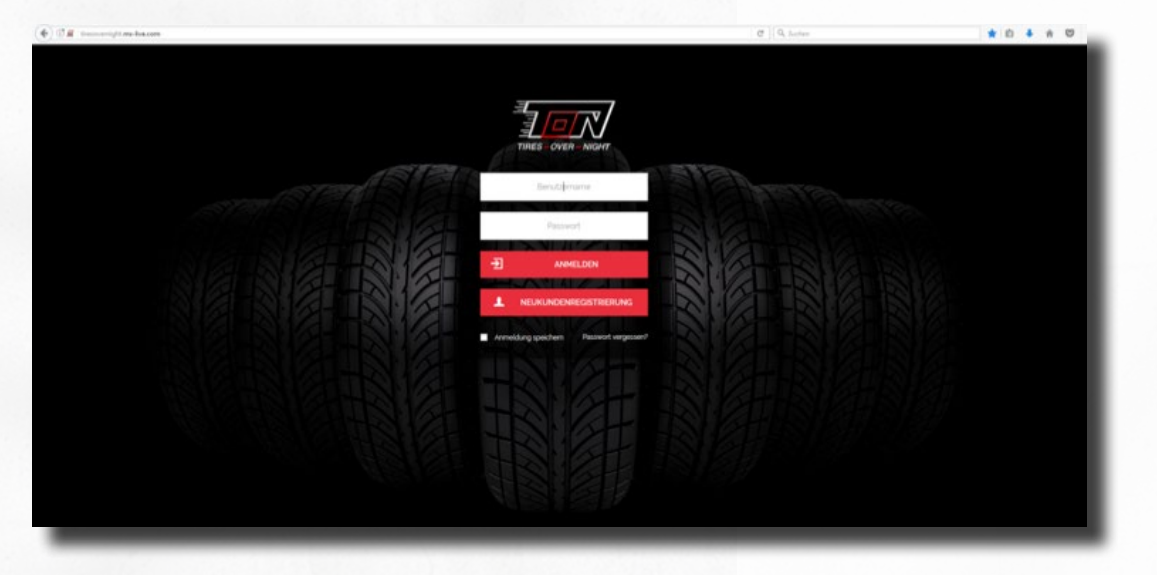

Beispiel: Ihr Benutzername lautet 12345, dann müssen Sie **00**12345 in das Feld für Ihren Benutzernamen eingeben.

Als Passwort geben Sie bitte, dass bisherige aus dem alten Shop bekannte Passwort ein. Sie werden bei der ersten Anmeldung aufgefordert aus Sicherheitsgründen ein neues Passwort zu vergeben.

Hinweis: Das neue Passwort darf nicht mit dem alten Passwort übereinstimmen!

### Dokumentation "shop.ton24.de" Reifen suchen (mit /ohne Matchcode)

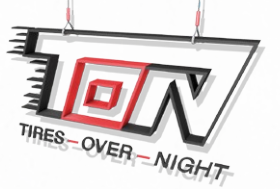

Wenn Sie sich erfolgreich eingeloggt haben, sehen Sie die Startseite. Hier können Sie anhand der Matchcode-Suche im Menü-Band oben ganz einfach nach Reifen suchen.

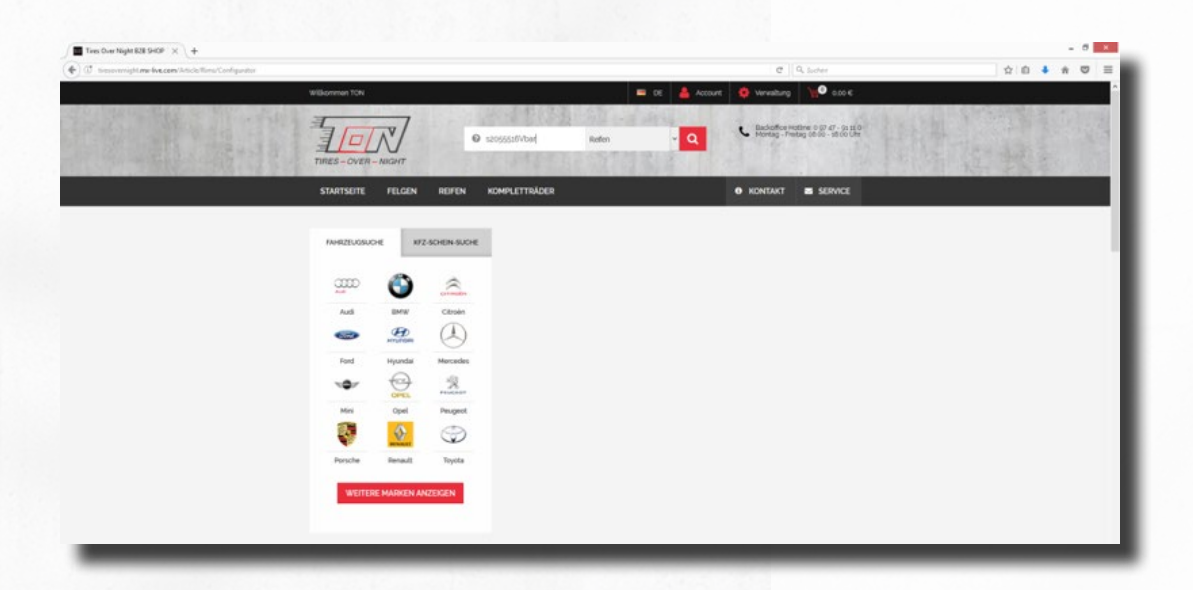

Die Matchcode-Suche ist wie folgt aufgebaut:

s2055516hcon (Bitte keine Leerzeichen im Matchcode verwenden!) Saison: S =Sommer, W = Winter, G = Ganzjahr

Reifengröße: Hier die Dimension des gesuchten Reifens eintragen. Bitte vollständig ausschreiben, d.h. der Querschnitt 55 muss auch angegeben werden.

Speed-Index (Geschwindigkeit): s, t, h, v, w, y, usw.... Lassen Sie den Speed-Index weg, wenn er Ihnen nicht wichtig ist. (alternativ: ? eingeben)

Reifenhersteller: Hier geben sie die ersten drei Buchstaben des Reifenherstellers an. (con = Continental, bar = Barum, sem = Semperit, han = Hankook, usw...) Durch weglassen des Herstellers werden alle Hersteller angezeigt.

In das Feld für den Matchcode können sie auch eine EAN eingeben, dazu einfach die EAN ohne sonstige Zugabe eingeben.

### Dokumentation "shop.ton24.de" Reifen suchen (mit /ohne Matchcode)

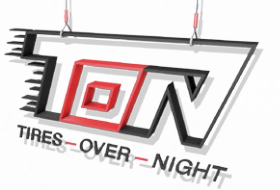

Um nach einem Leicht-LKW-Reifen (C-Decke) zu suchen, geben sie den Matchcode in die Matchcode-Suche ein und klicken anschließend nachdem die Ergebnisse angezeigt werden, auf den Pfeil rechts oben in der Ecke, um den erweiterten Filter anzeigen zu lassen. Hier können Sie in den Sonderattributen bei C/LT oder in der Warengruppe bei LLKW einen Haken setzen.

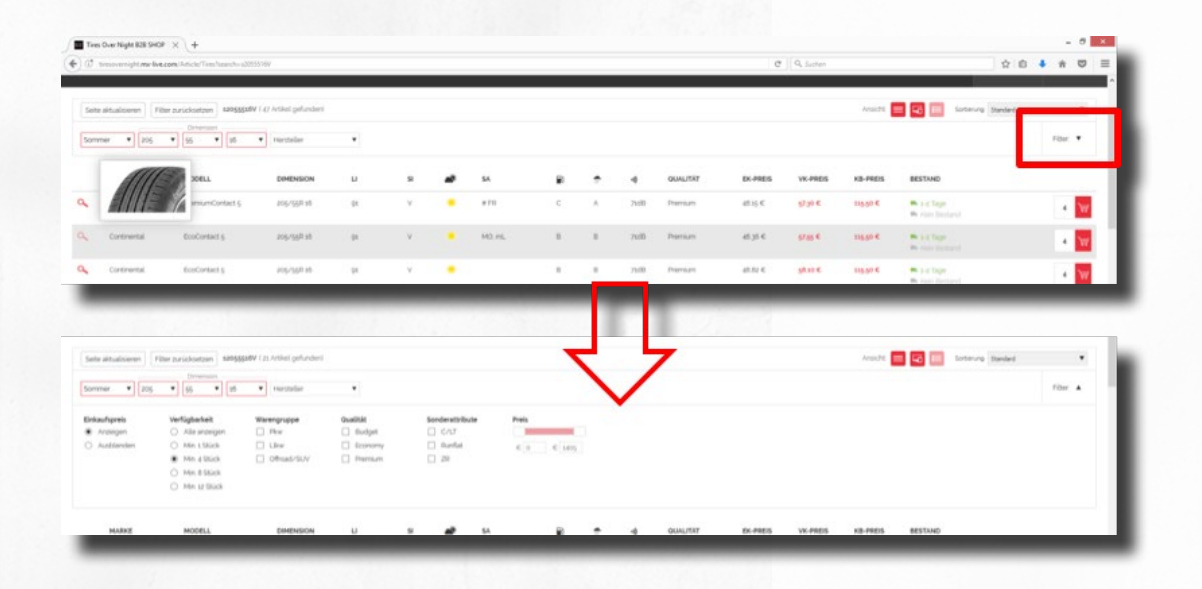

Manuelle Eingabe der Kriterien für die Reifensuche. Sie sind in der Reifensuche und wollen eine andere Dimension eingeben. Dann wählen Sie z.B. die Saison aus, die Dimension und den Hersteller, klicken aber erst nach der Auswahl des Herstellers auf "filtern". Dadurch wird die Auswahl nur einmal gefiltert und nicht nach jeder Auswahl eines Teilbereiches.

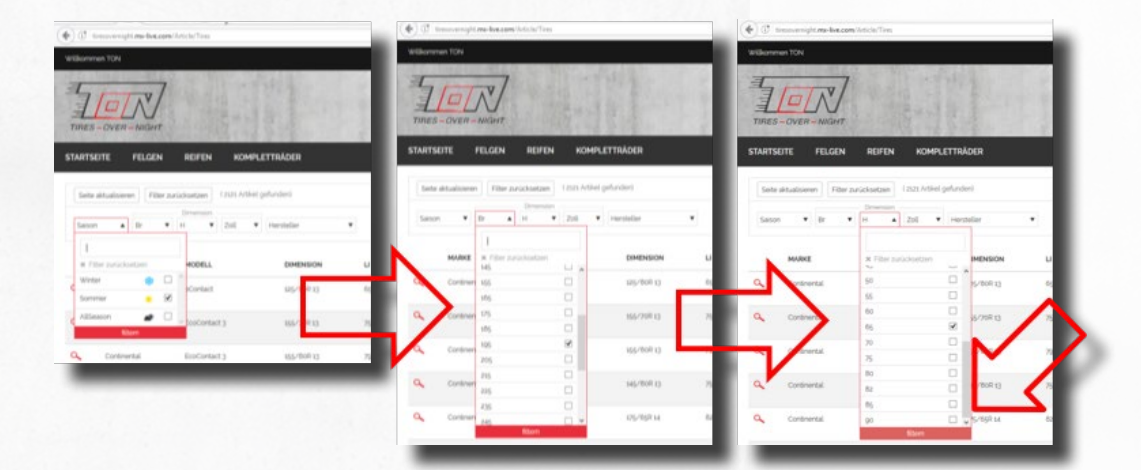

### Dokumentation "shop.ton24.de" Ansichten, Preise hinterlegen ...

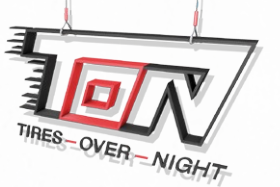

**Der Webshop merkt sich die Einstellungen ihrer letzten Suche.** Wenn sie im erweiterten Filter z.B.: nach mindestens 12 Reifen zuletzt gesucht haben und erneut nach Reifen suchen, dann werden Ihnen auch diesmal nur die Ergebnisse angezeigt, wo 12 Reifen und mehr vorhanden sind.

#### Ansichten

Bei der Reifen-, Felgensuche und dem Komplettrad-Konfigurator gibt es jeweils zwei Ansichten. Eine Kundenansicht, welche die Einkaufspreise ausblendet und die Händleransicht, welche die Einkaufspreise anzeigt.

#### Stahlfelgen im Komplettrad-Konfigurator

Die Stahlfelgen finden Sie im Komplettrad-Konfigurator unter der Marke Alcar.

#### Eigene Verkaufspreise hinterlegen

Damit Sie nicht immer gedanklich ihren Aufschlag rechnen müssen, können Sie Ihre Verkaufspreise im neuen Webshop hinterlegen. Dazu gehen Sie oben im Menü auf Verwaltung und danach auf Preisverwaltung.

Im nun geöffneten Menü können Sie pro Hersteller oder allgemein (alle\*) einen Aufschlag auf den Einkaufspreis machen. Der Aufschlag kann ein Prozent-Wert sowie auch ein Euro-Wert sein. Wenn Sie

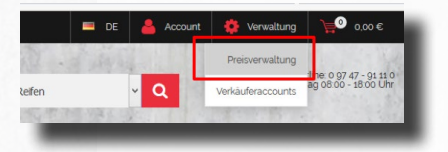

pro Hersteller einen unterschiedlichen Aufschlag eingeben wollen, müssen Sie als erstes den Hersteller auswählen. Danach können Sie auf den EK einen Aufschlag in Euro und / oder Prozent kalkulieren (oranges Kästchen). Auf den nun errechneten VK können sie ebenfalls einen

Prozent- oder Euro-Aufschlag kalkulieren (grünes Kästchen). Die Werte auf der rechten Seite dienen nur als Beispiel. Hier können Sie einen Wert eingeben, damit die Preiskalkulation anschaulicher wird (lila Kästchen).

| Benutzerhilfe                                                                                                    |                    |      |         |  |      | Daten speichern   |           |                  |  |
|----------------------------------------------------------------------------------------------------|--------------------|------|---------|--|------|-------------------|-----------|------------------|--|
| In nor viv-anaution is to import, ouverize Zuchtlage auf den EX-Pres zuerst zu simulieren. End auch einen Rick auf, Daten speichern wirden die eingestellten<br>Werte im System angewendet, im been bereich lassens kult zuchtlage in für um verdender Prozent hinterlegen, welche dann das rechnerische Zwischenergebnis VK-1<br>ergeben. VK-1 ist wiederum die Auzgangblasis für die Staffelzuchtlage, woraus sich der VK-2 ergöbt. |                    |      |         |  |      | Zurücksetzen      |           |                  |  |
| Auf den VK-2 wird<br>Button "Berechner                                                                                                    | alle zurücksetzen  |      |         |  |      |                   |           |                  |  |
| Eine Auswirkung auf die Artlikelpreise findet erst 5-10 Minuten nach dem Klick auf 'Daten speichern' statt.                                                                                                    |                    |      |         |  |      |                   | Berechnen |                  |  |
| VK-Preiskall                                                                                                    | kulation           |      |         |  |      | Beispiel-Rechnung |           |                  |  |
| Hersteller                                                                                                    |                    |      | Alle(*) |  | •    |                   |           |                  |  |
|                                                                                                    |                    |      |         |  |      |                   | 50,00     | EK-Preis (Netto) |  |
| Zuschlag auf Netto-                                                                                                    | EK                 |      |         |  |      | · ·               |           |                  |  |
| in 96                                                                                                    |                    |      |         |  | 0,00 | •                 | 0,00 €    |                  |  |
|                                                                                                    |                    |      |         |  |      |                   |           |                  |  |
| in €                                                                                                    |                    |      |         |  | 0,00 | •                 | 0,00 €    |                  |  |
|                                                                                                    |                    |      |         |  |      |                   | 50.00 €   | Netto-VK         |  |
| Zuschlag auf Netto-                                                                                                    | NK in Euro/Prozent |      |         |  |      |                   |           |                  |  |
| von                                                                                                    | 0,00               |      |         |  |      |                   |           |                  |  |
|                                                                                                    |                    | Euro |         |  | 2,00 |                   | 0,00 €    |                  |  |
| bis/von                                                                                                    | 50,00              |      |         |  |      |                   |           |                  |  |
|                                                                                                    |                    | Euro |         |  | 4,00 |                   | 4,00 €    |                  |  |
| bis/von                                                                                                    | 100,00             |      |         |  |      |                   |           |                  |  |
|                                                                                                    |                    | _    |         |  |      |                   |           |                  |  |

Damit die Werte im Beispiel berechnet werden, müssen Sie auf den blauen Knopf Berechnen klicken. Zum Schluss noch auf Daten speichern klicken, sonst wird die Kalkulation nicht in den Shop übernommen. Die Übernahme kann einen Moment dauern!

### Dokumentation "shop.ton24.de" Bestellung aufgeben

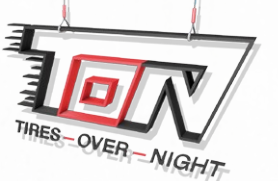

#### **Bestellung aufgeben**

Wenn sie einen Artikel bestellen möchten und sehen, dass der Bestand in Orange angezeigt wird, dann ist die Zahl direkt neben dem LKW-Symbol der aktuelle Bestand. Hinweis: Als Standard-Menge für die Bestellung werden

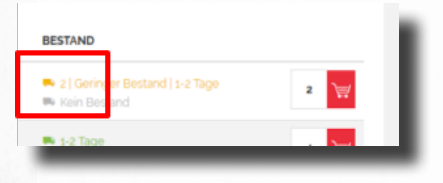

immer 4 Stück vorgegeben. Ist der Bestand niedriger als die von Ihnen bestellte Menge erhalten Sie einen Hinweistext.

Haben Sie die Artikel in den Warenkorb gelegt, dann können Sie dort noch die Anzahl der Artikel ändern oder den Artikel entfernen, falls Sie den falschen Artikel ausgewählt hat.

Klickt man auf Weiter zur Kasse, sieht man folgende Seite:

Hier kann man einen Kommissionstext pro Artikel hinterlegen (blauer Rahmen) oder weiter unten eine Auftragsnummer (grüner Rahmen).

**Des Weiteren** kann man wählen, ob man die Artikel verschickt haben möchte oder ob man sie abholen möchte (gelber Rahmen).

Wenn man die Artikel an eine andere Lieferadresse verschicken möchte, muss man bei Lieferadresse auf "Rechnungsadresse verwenden" klicken und "Neue Lieferadresse" auswählen. Nun kann man in die Eingabefelder darunter eine Lieferadresse angeben.

Die Frachtkosten werden automatisch anhand der Bestellmenge (Bestellung von nur einem einzigen Artikel) bzw. dem Land wohin die Bestellung verschickt wird, berechnet.

Die Frachtkosten sehen Sie oberhalb der Gesamtsumme.

Bevor Sie die Bestellung abschicken können, müssen Sie noch die Allgemeinen Geschäftsbedingungen akzeptieren (Haken setzen)!

| ARTIKEL.           |                                                                               |                                                                                      |                                                | ANZAHL                       |                                             |                                     |  |  |
|--------------------|-------------------------------------------------------------------------------|--------------------------------------------------------------------------------------|------------------------------------------------|------------------------------|---------------------------------------------|-------------------------------------|--|--|
|                    | Continental<br>Continental, e<br>EAN-Code: 40<br>Herstellerbest<br>Kommission | eContact<br>#Contact, 125/80R 13 65M<br>119238528077<br>tell/nr. 0356115000<br>rfeld |                                                | 2                            | 58.94 €                                     |                                     |  |  |
| "Bei den aufgeführ | ten Preisen hand                                                              | elt es sich um Nettopreise.                                                          |                                                | 2                            | wischensumme<br>Frachtkosten<br>Gesamtsumme | 58.94 €<br>0.00 €<br><b>58.94 €</b> |  |  |
| Bitte wählen Sie:  |                                                                               |                                                                                      |                                                |                              |                                             | Versand 🔽                           |  |  |
| Rechnungsadres     | se 🛛                                                                          |                                                                                      | Lieferadresse                                  |                              | _                                           |                                     |  |  |
| nrede              |                                                                               |                                                                                      | Lieferadresse wählen:                          | Rechnungsadresse verwenden * |                                             |                                     |  |  |
| lomame.            |                                                                               |                                                                                      | Anrede".                                       | +                            |                                             |                                     |  |  |
| lachname:          |                                                                               |                                                                                      | Vomame':                                       | +                            |                                             |                                     |  |  |
| ima                | TON                                                                           |                                                                                      | Nachname*                                      | •                            |                                             |                                     |  |  |
| itraße / Hausnr.   | Industriest                                                                   | 7.2                                                                                  | Firma'                                         | TON                          |                                             |                                     |  |  |
| PLZ / Ort          | 97795                                                                         | Schondra-Schildeck                                                                   | Straße / Hausnr*                               | Industries                   | Industriestr. 2                             |                                     |  |  |
| Land               | DE                                                                            |                                                                                      | PLZ' / Ort'                                    | 97795                        | Schondra-Sc                                 | hildeck                             |  |  |
| Telefon            | 09747 9111                                                                    | 10                                                                                   | Land                                           | Deutschlar                   | eutschland ~                                |                                     |  |  |
| obit               |                                                                               |                                                                                      | Die mit * markierten Felder sind Pflichtfelder |                              |                                             |                                     |  |  |
| Auftragsnr extern  |                                                                               |                                                                                      |                                                |                              |                                             |                                     |  |  |

Sollten Sie noch Fragen haben, können Sie sich gerne an unseren Vertrieb wenden.

**TON – Trading GmbH** Industriestr. 2 D-97795 Schondra Kontakt: Webseite: www.ton24.de E-Mail: vertrieb@ton24.de Online Shop: shop.ton24.de Service: Mo. - Fr. 08:00 - 18:00 Uhr Tel.: +49 (0) 9747 91 11 0 Fax: +49 (0) 9747 91 11 37